## Step #1

To download a title after you have already started to watch it on Android, you will need to click above or below the "Resume" banner on the image.

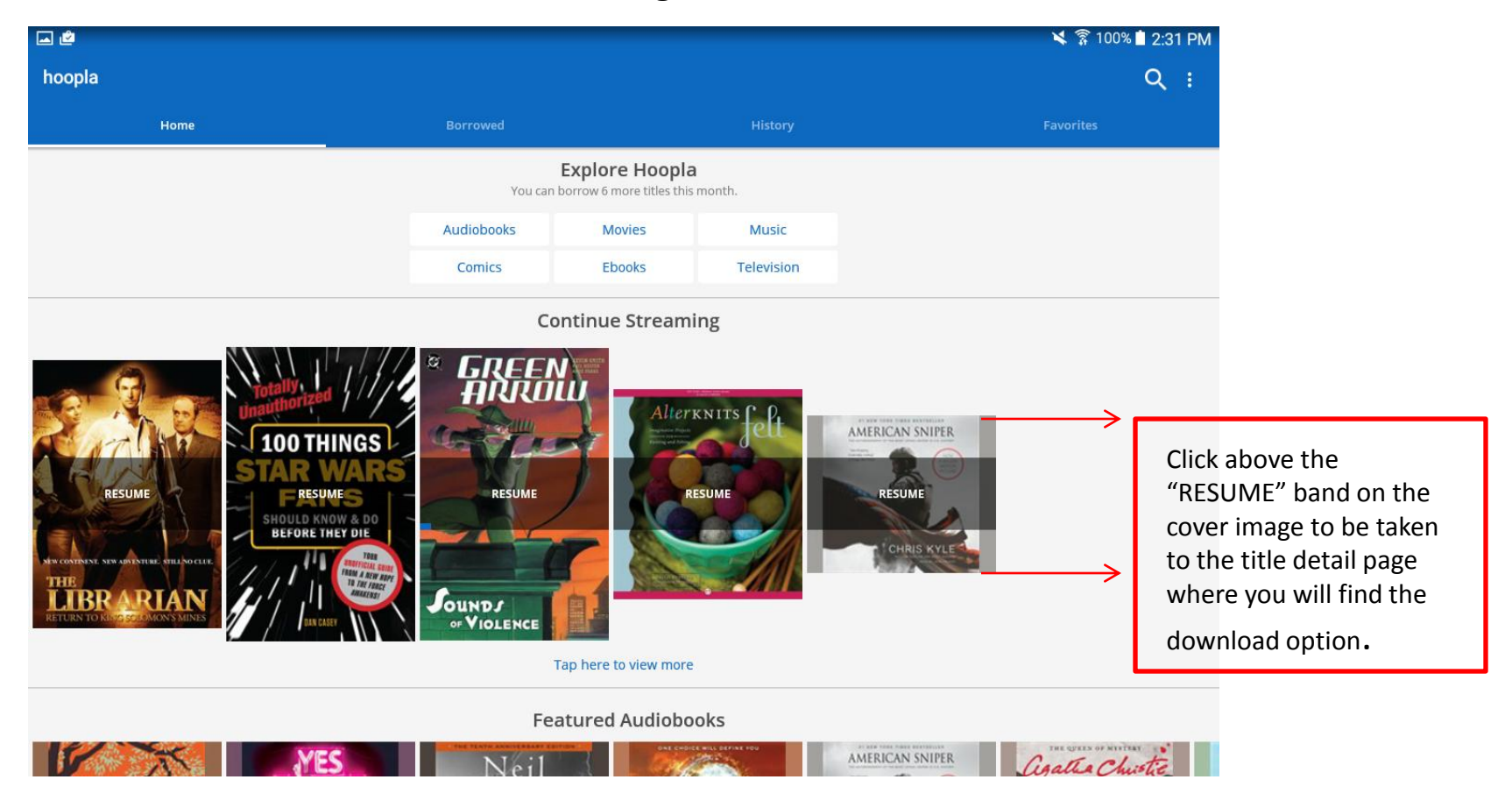

## Step #2

This will be what the screen will look like if you click above or below the "RESUME" band on the cover art. Then you will just click on "Tap here to download" to begin the temporary download.

| ۵ 🖄      | 💐 🛜 100% 🖹 2:32 PM                                                                             |  |
|----------|------------------------------------------------------------------------------------------------|--|
| <image/> | Librarian-turned-adventurer Flynn Carsen endeavors to find King Solomon's mines.               |  |
|          | GENRES download                                                                                |  |
|          | CAST AND CREW Process.                                                                         |  |
|          | Noah Wyle Gabrielle Anwar Bob Newhart Jane Curtin Olympia Dukakis Erick Avari Hakeen Kae-Kazim |  |
|          | Robert Foxworth Jonathan Frakes                                                                |  |
|          | PEOPLE ALSO BORROWED                                                                           |  |
|          |                                                                                                |  |
|          | THE LIBRARIAN<br>OULS TFOR THE SPEAR<br>Returns Friday, March 18 or return now                 |  |
|          | Having problems with this title? Let us knowl                                                  |  |